# **TIME POWER** 02-2021

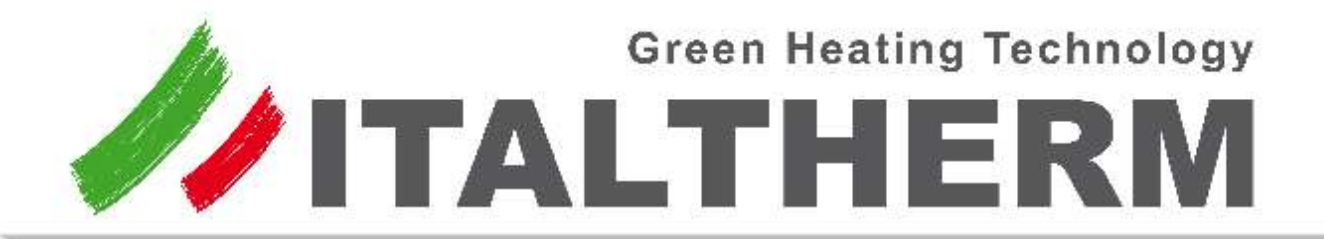

- 🥢 Pressure plant showed on Display and on manometer
- и Hystory of Errors
- 🥢 Opportunity to handle an external 3way valve
- 🥢 Opportunity to handle the external pump
- 🥢 Function Houlry Tank preparation
- Function PLUS to speed up the Tank preparation

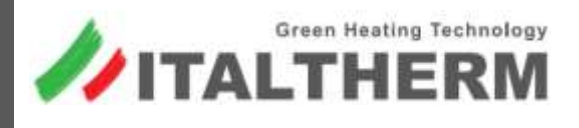

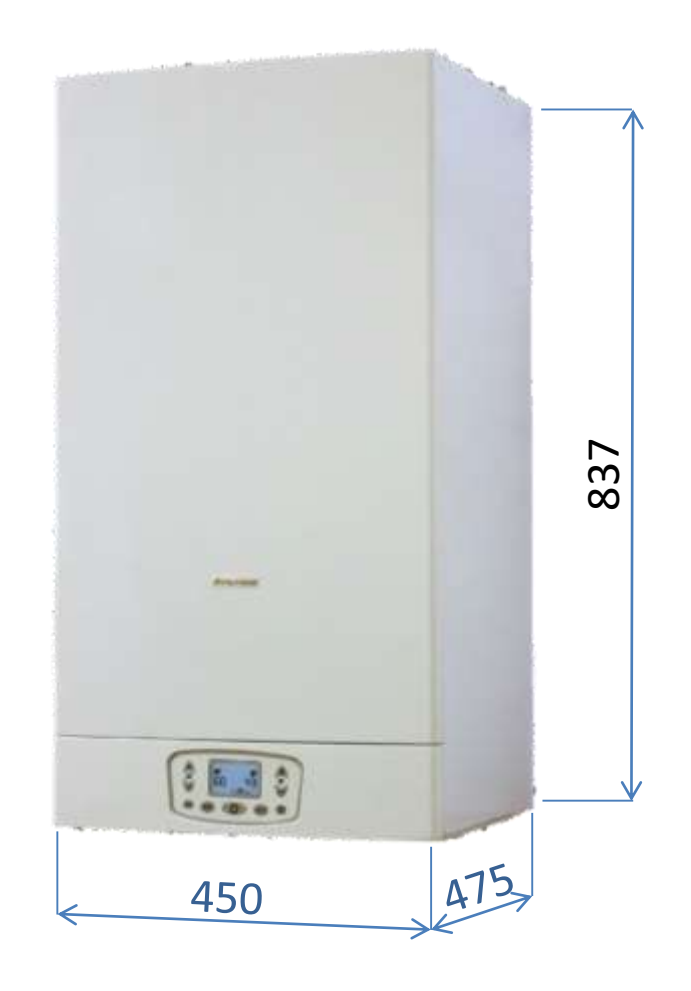

# **CONDENSING COMBUSTION SIDE**

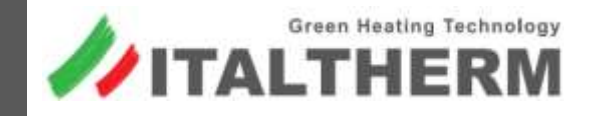

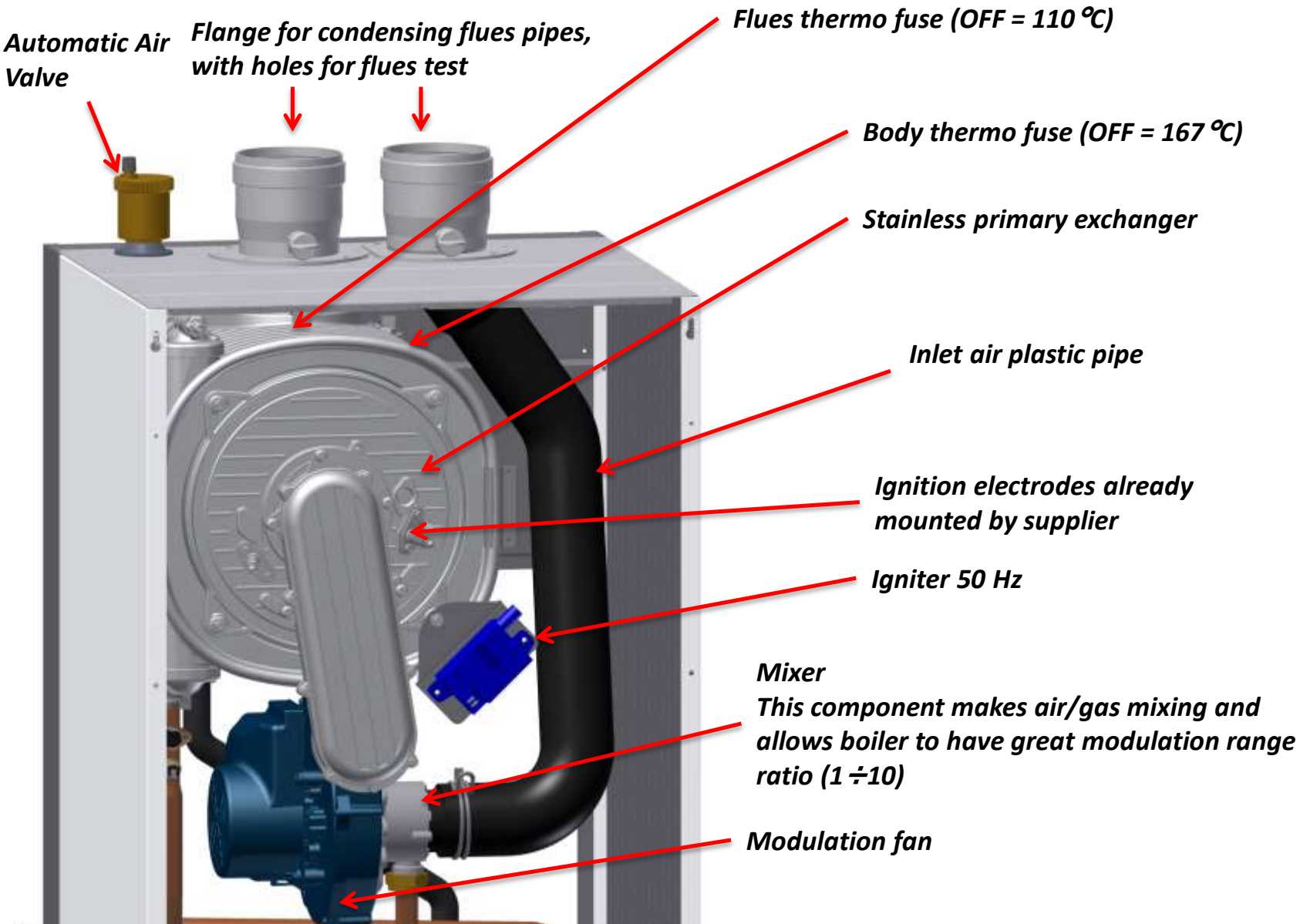

### MIXER

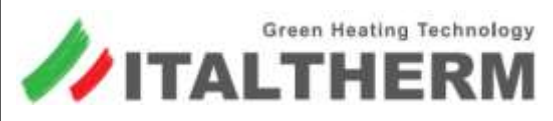

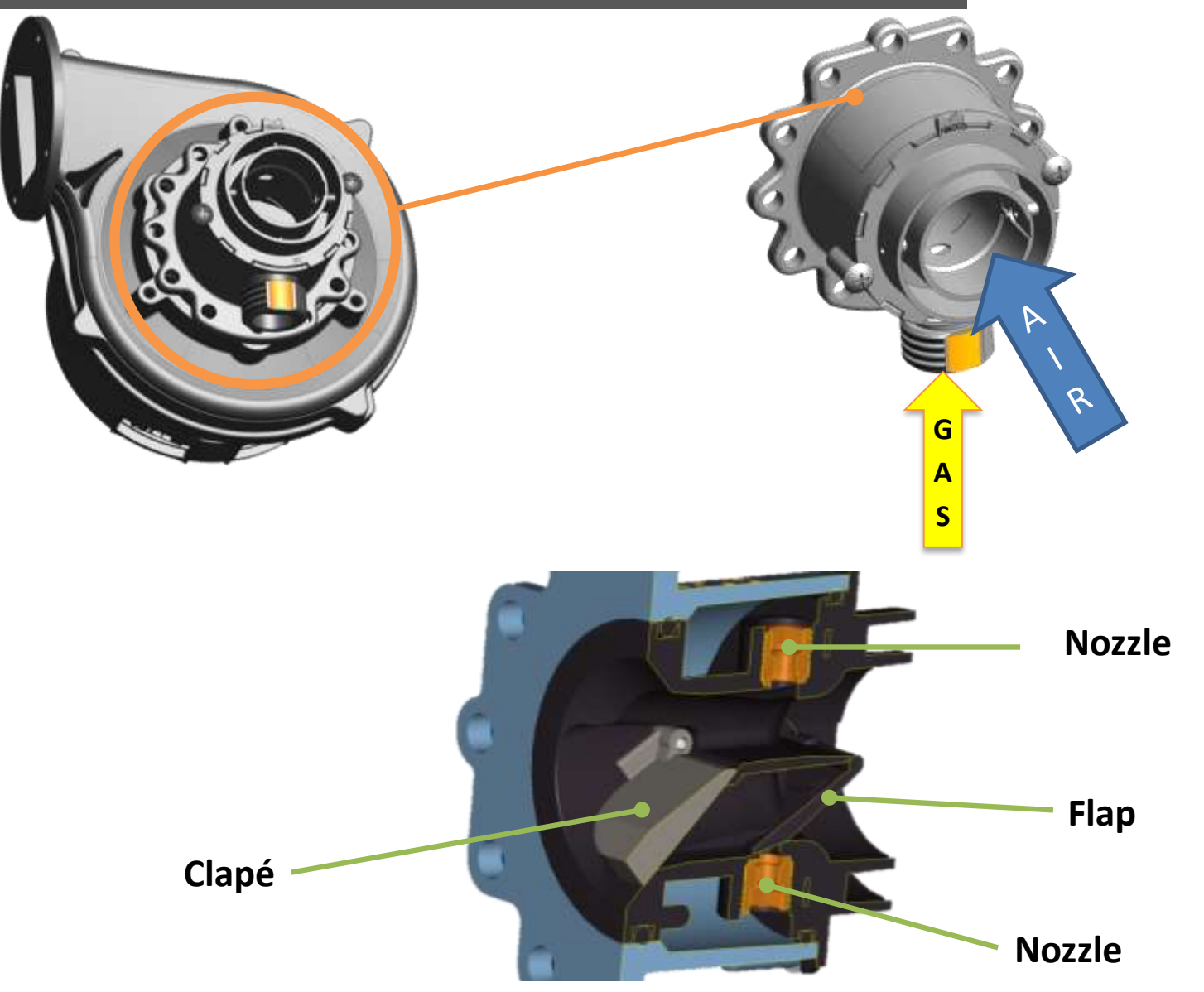

# **1 - OPENING MIXER** - working phase

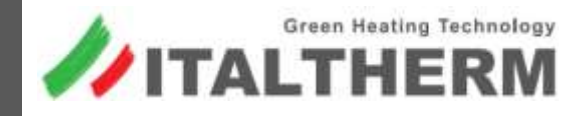

- In this phase, the position of Clapé and Flap are open as showed.
- Air and Gas are taken by both sides of mixer, based on fan revolutions applied.
- The fan revolutions decrease from Max value (100%) to about 38%\*, without loosing right combustion values.
- This is the standard functionning of premix boiler.

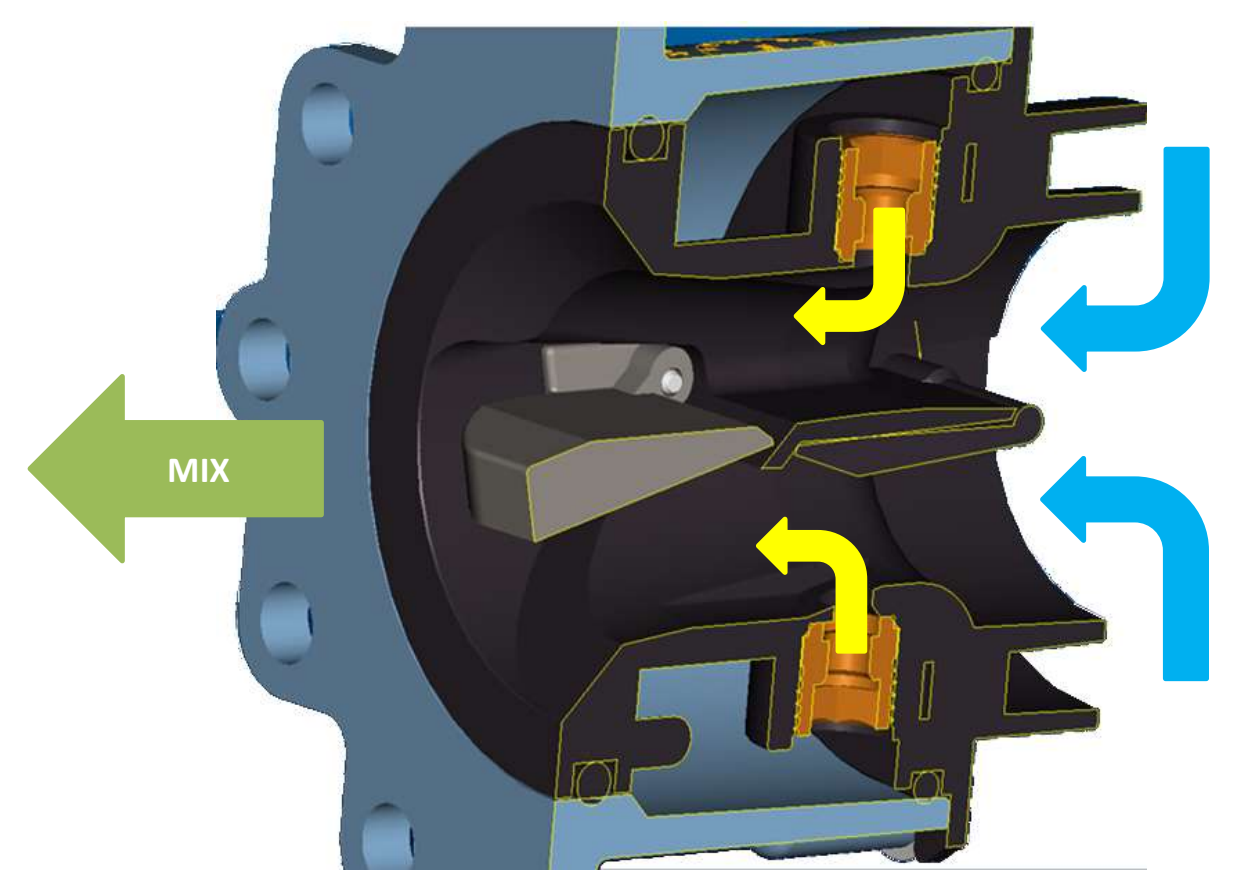

\* This value is approximate because condensing boilers make little regulation by themselfs, according to the lenght of flues pipes and draught of chimney system.

# 2 - WORKING MIXER - working phase

This phase starts approximately around 38 %\* of maximum power and ends about 19%\* of maximum power.

Green Heating Technology

TALTHERM

- Basically, because of combination between fan revolutions decreasing and its weigth, the clapé begins to move down to its rest position, partially closing 1 way of mixer, without loosing right combustion values.
- In this phase, Clapé does not close completely the way: it remains open in a intermediate position based on fan revolution ensuring the right air-gas mix for burner.

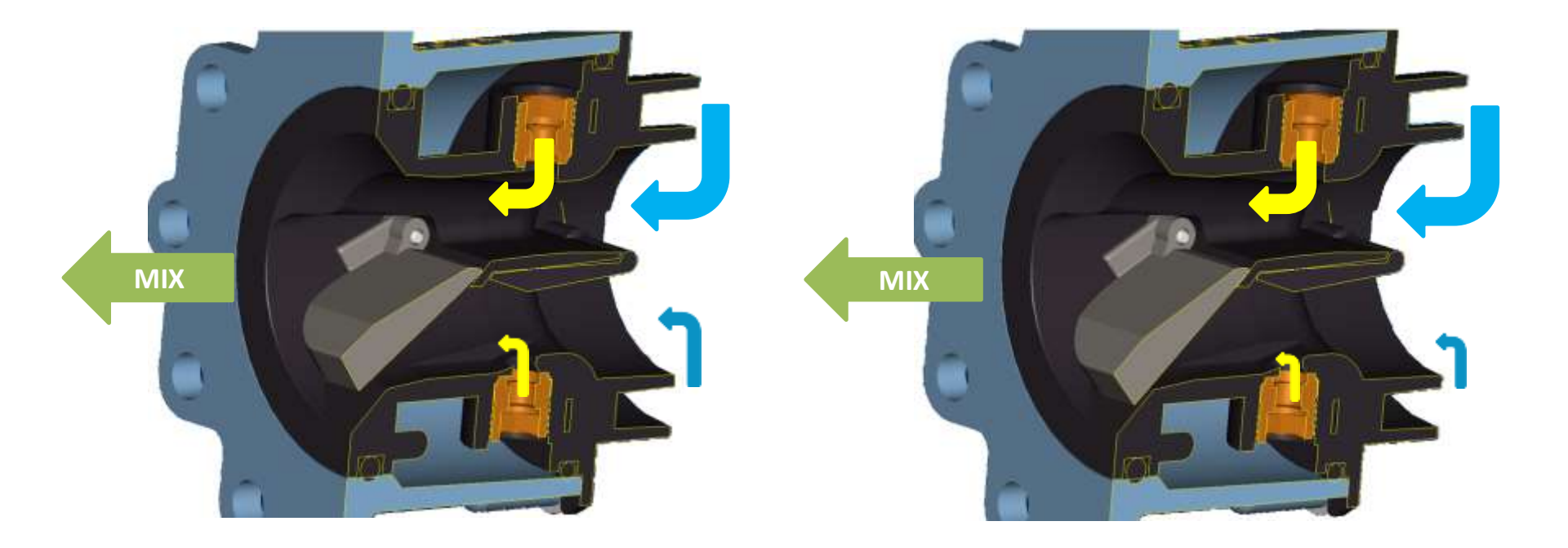

\* This value is approximate because condensing boilers make little regulation by themselfs, according to the lenght of flues pipes and draught of chimney system.

# **3 - CLOSING MIXER** - working phase

This phase starts approximately under 19% of maximum power, and it works until 10.5 %\* (min value).

Green Heating Technology

TALTHERM

- Fan revolutions are still decreasing and as result Clapé closes completely; as soon as it happens, Flap closes as well.
- At that moment, mixer works just with 1 way, but keeping combustion values good.

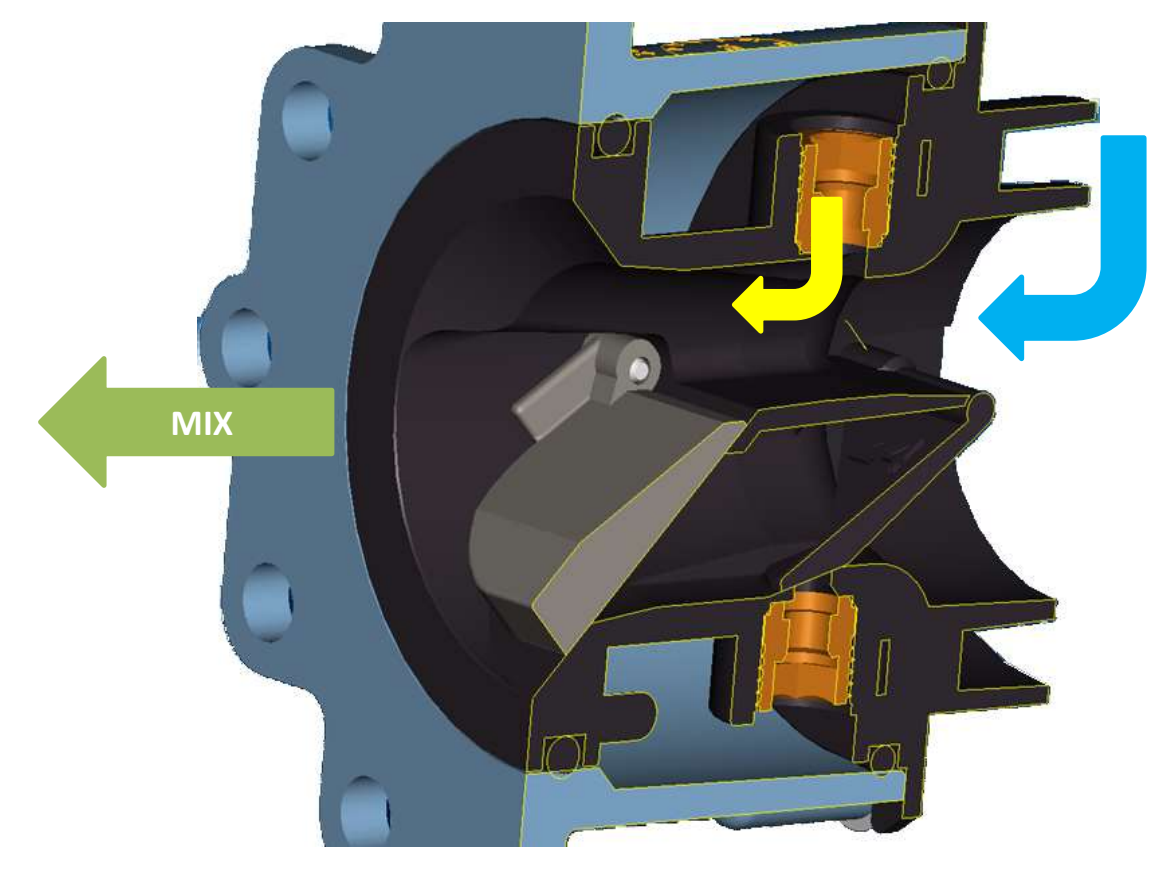

\* This value is approximate because condensing boilers make little regulation by themselfs, according to the lenght of flues pipes and draught of chimney system.

### MIXER - working sequence

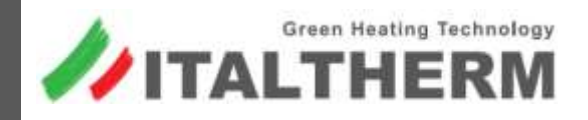

- Every movement of Mixer's parts is handled by fan's speed.
- **NO any electric connection with main PCB**
- According to temperature needed, main PCB changes fan revolution.
- Even reducing its passing section, the Air/Gas mix is always correct

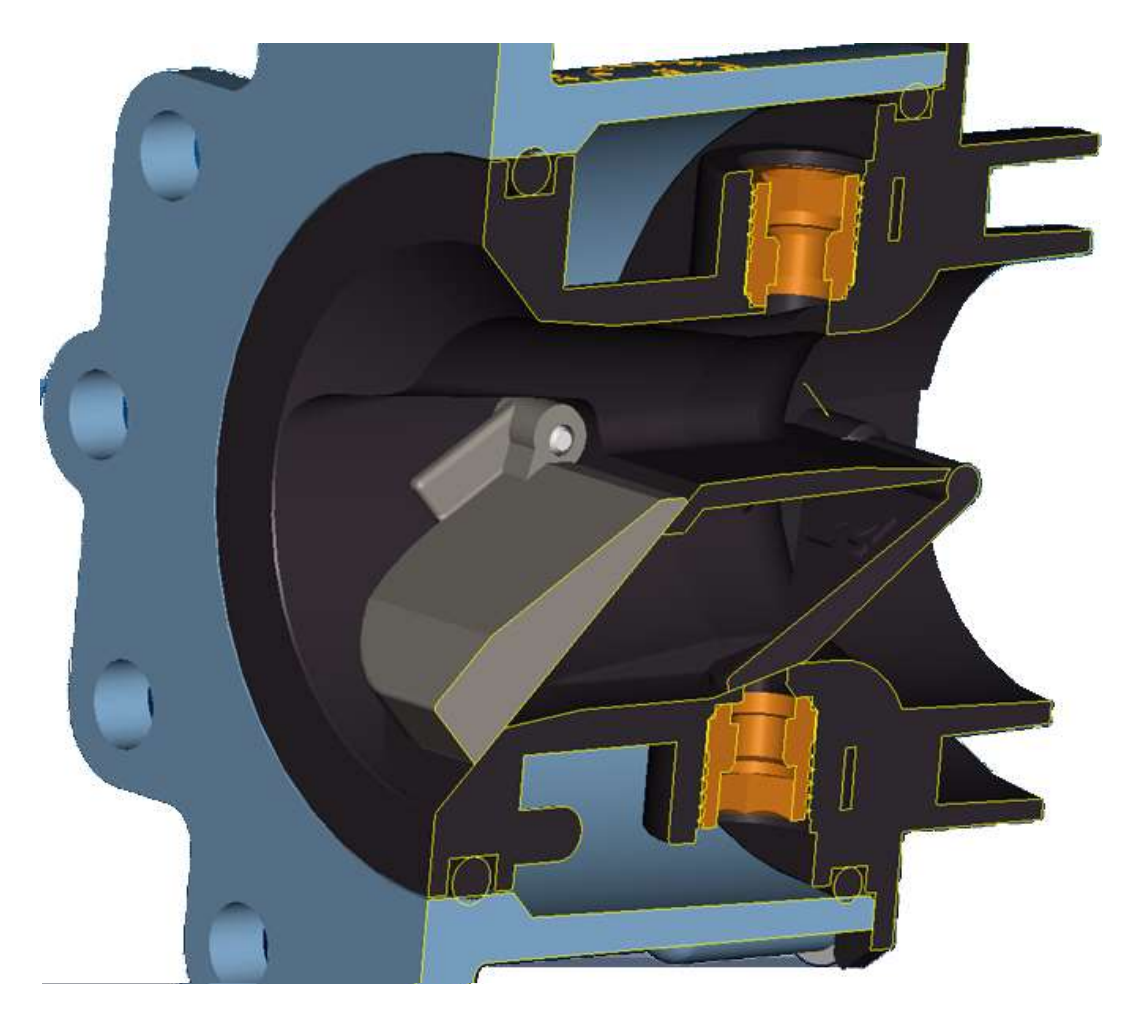

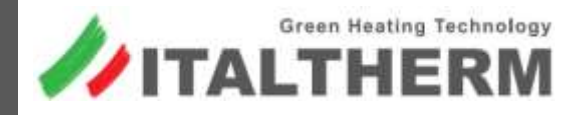

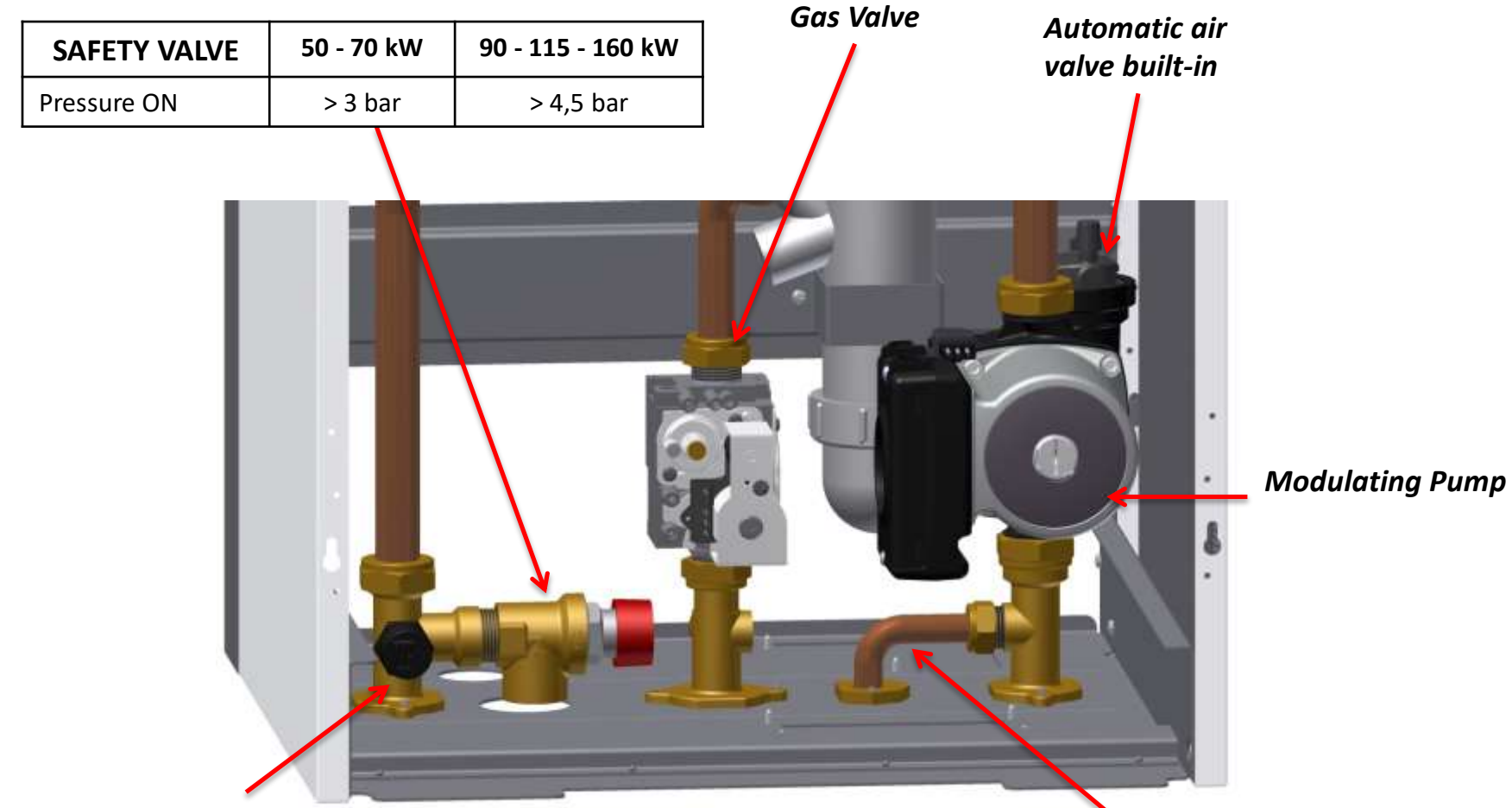

| TRANSDUCER          | 50 - 70 kW | 90 - 115 - 160 kW |  |
|---------------------|------------|-------------------|--|
| Pressure ON         | > 1,2 bar  | > 1,2 bar         |  |
| Low pressure (E10)  | < 0,8 bar  | < 0,8 bar         |  |
| High Pressure (E92) | > 3 bar    | > 4,5 bar         |  |

Pipe for inlet water

### **MODULATING PUMP** - general features

- High Efficiency pump (Class A)
- 🚧 Air vent valve built-in
- Only on condensing model because modulation pump must be managed by 2 probes (flow and return).
- Modulation function used only on CH demand

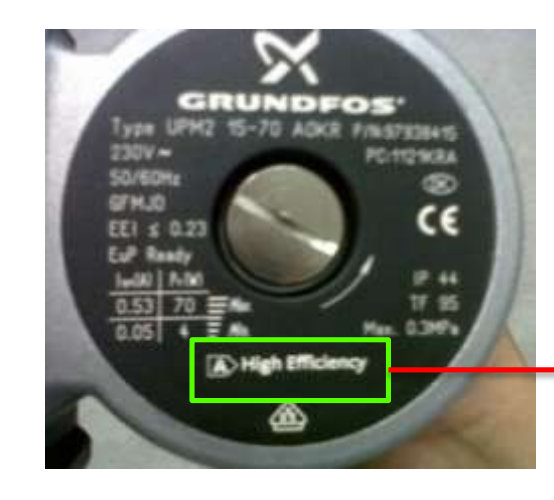

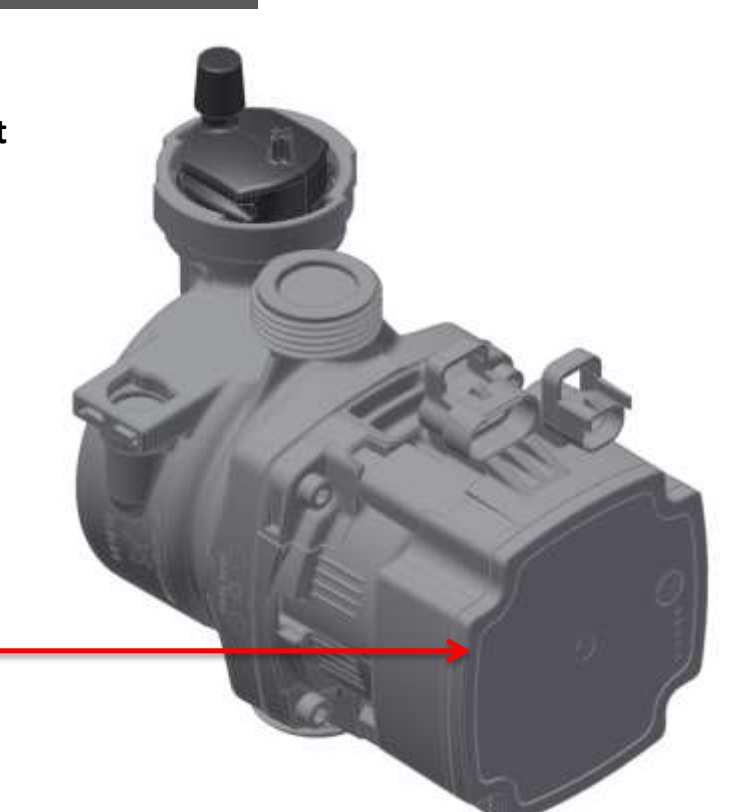

Green Heating Technology

TALTHERM

#### PUMP ELECTRIC WORKING FIELD

Min and Max power is based on boiler's power, but it is not advised to decrease the factory setting of minimum power. This is to ensure the minimum head of pump, needed to avoid possible overheat problems of main exchanger due to water speed on the plant too slow.

|               | MINIMUM<br>POWER | MAXIMUM<br>POWER |  |
|---------------|------------------|------------------|--|
|               | % min revolution | % max revolution |  |
| 50-70 KW      | 65%              | 99%              |  |
| 90-115-160 KW | 65%              | 99%              |  |

# **CONTROL PANEL**

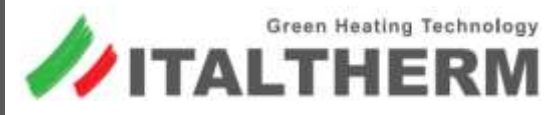

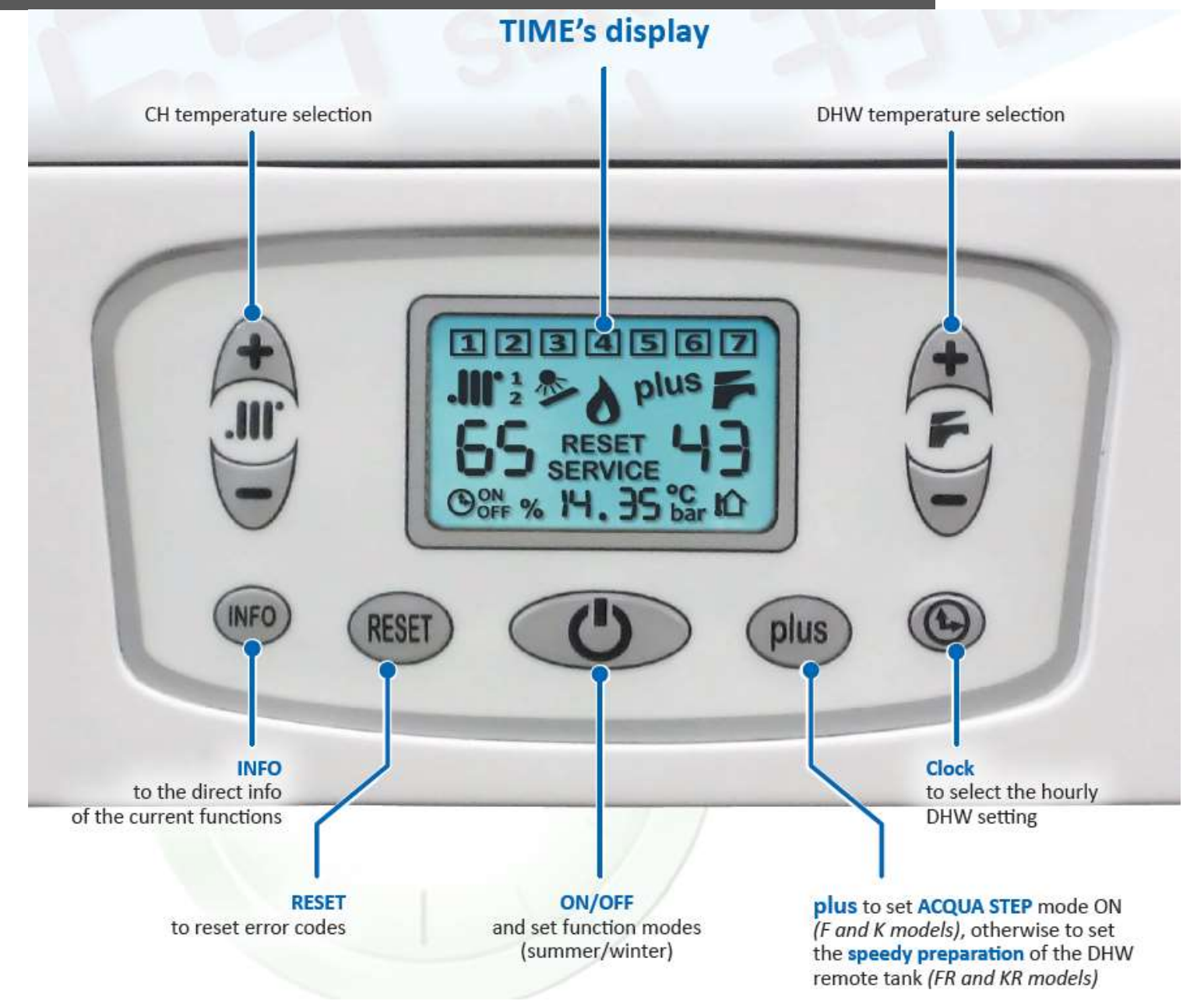

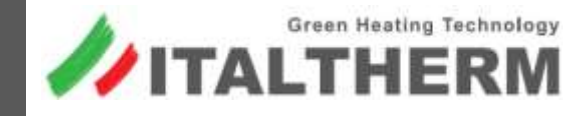

#### How it works:

- Activating this function, end user can handle the external tank preparation according to the hour where hot water is really needed.
- Whithout this function, the tank preparation cycle ON-OFF is based on the value detected by the probe.
- With this function, end user can decide 2 time-slot for each day of the week.

### *How to activate and set:*

- 1- Starting from "Summer or Winter" mode,
- **2** Pushing button () for 3 seconds
- 3- Scroll options pushing buttons + Ris and Ris
- 4- Scroll values pushing buttons +San and San

1 1 🕒 off

\*clock of boiler must be set before

# **HOLIDAY FUNCTION\*** user function

### How it works:

- Activating this function, many SET of the boiler are disabled (CH mode and Tank preparation).
- Anti-freeze protection is still granted.
- The boiler comes back to normal functionning after the days selected, or pushing the button OFF (1)

### How to activate:

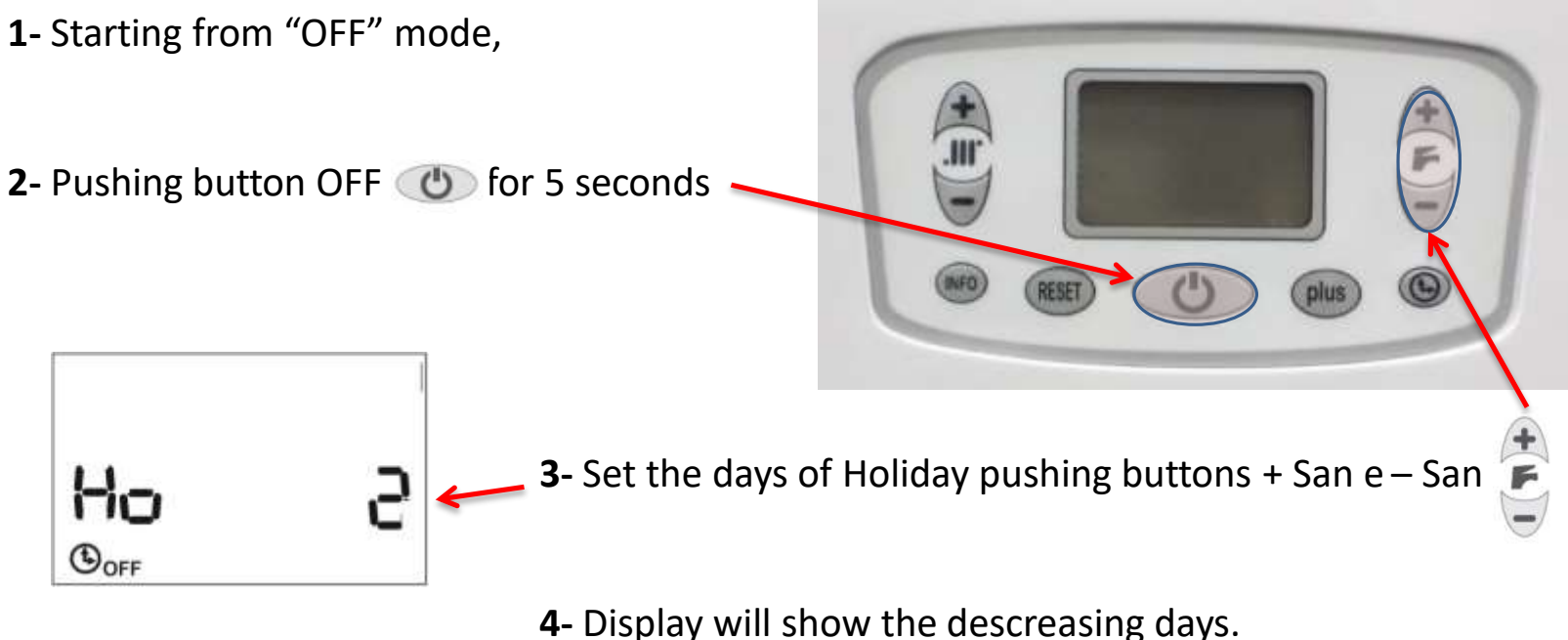

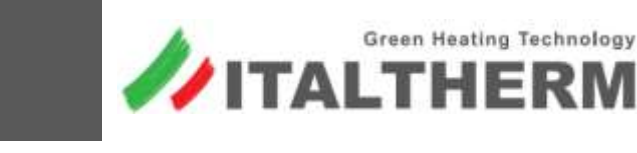

### **RELAX FUNCTION** user function

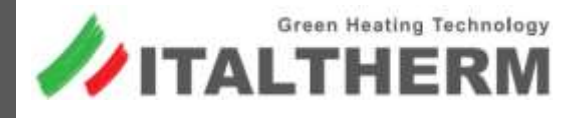

### How it works:

- Tank preparation SET is forced at the max value for 1 hour
- Pushing button + San or San 讆 , this function is disabled and the 11

boiler come back to normal working 11

#### How to activate:

Pushing for 5 sec the button PLUS plus

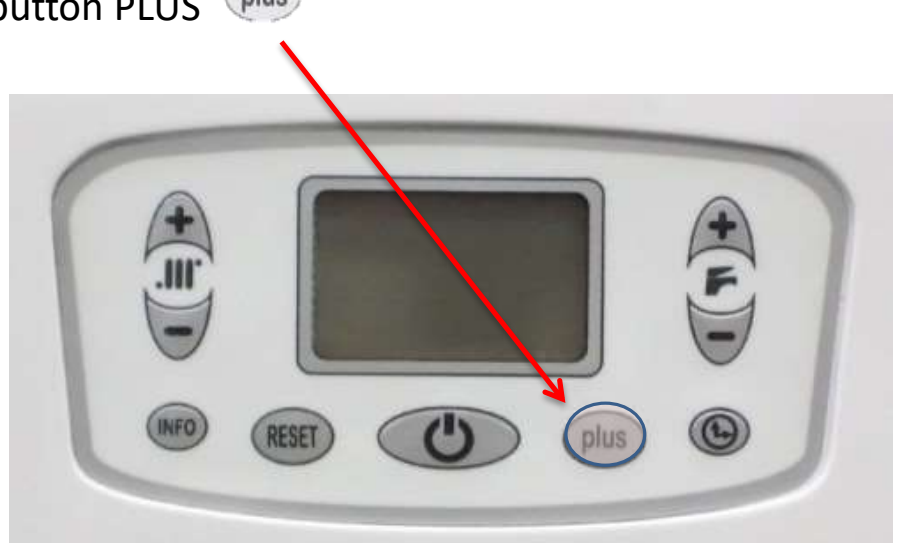

# TANK PLUS Function user function

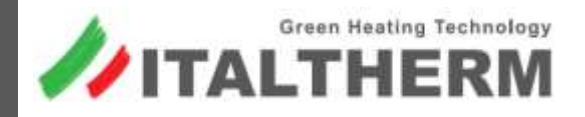

#### How it works:

With remote tank connected, this function sets the flow temperature to the max, in order to speed-up the tank preparation.

*How to activate:* 

Pressing the button (plus) on control panel

If clock is set, Plus Function can be managed by the Hourly programming; this way user has complete control of function

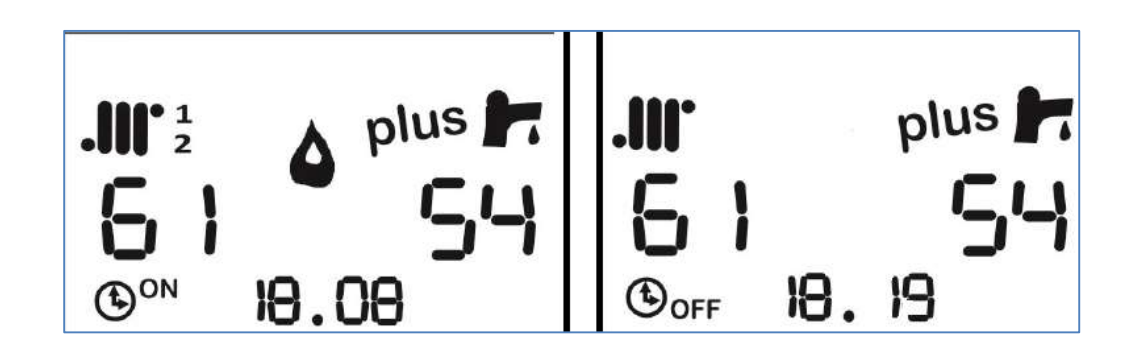

### **USER VIEWS** general information for end user

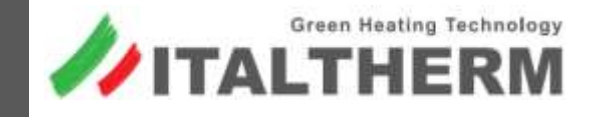

#### What it shows:

Cyclical views containing some information, such as:

- 🥢 Plant pressure
- External temperature (if external probe is present)
- Current clock (if regulated before)

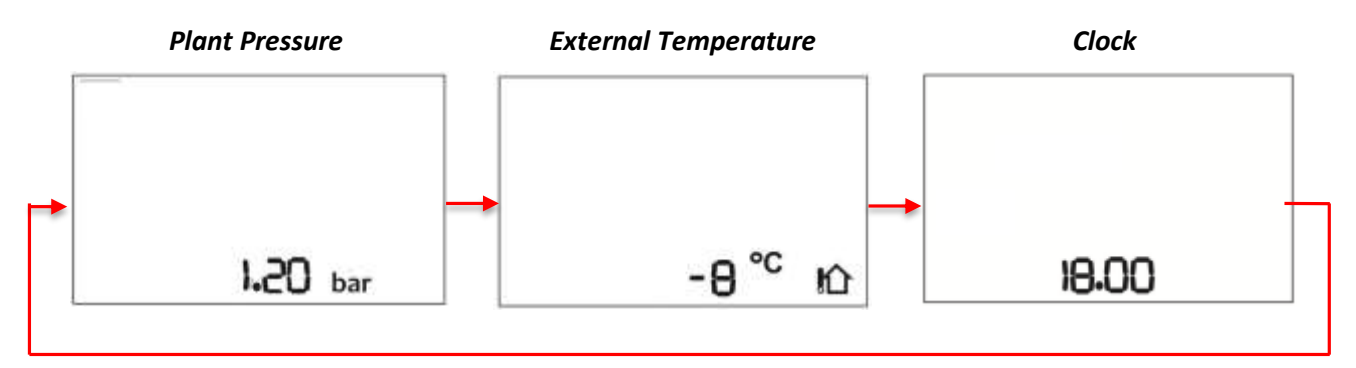

#### How to activate:

During normal functioning pressing briefly INFO button, User Views are showed:

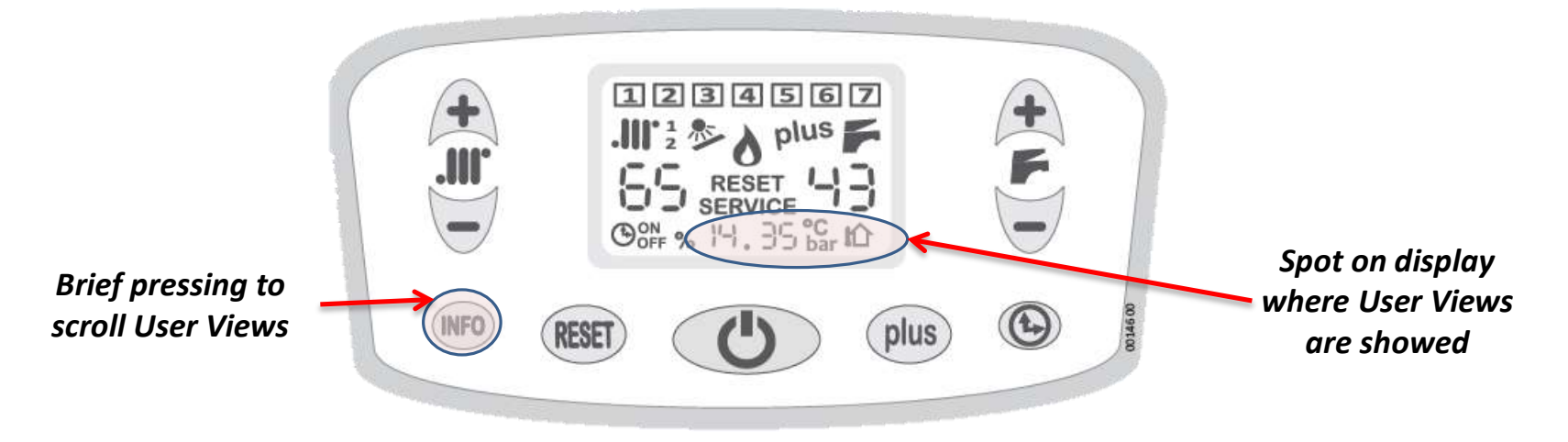

# **TECHNICIAN VIEWS** specific information for technican

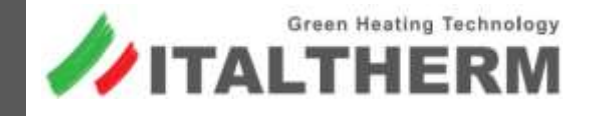

#### What it shows:

Cyclical views containing some information, such as:

- Current Information
- 🥢 Settings
- External Probe information (if present)

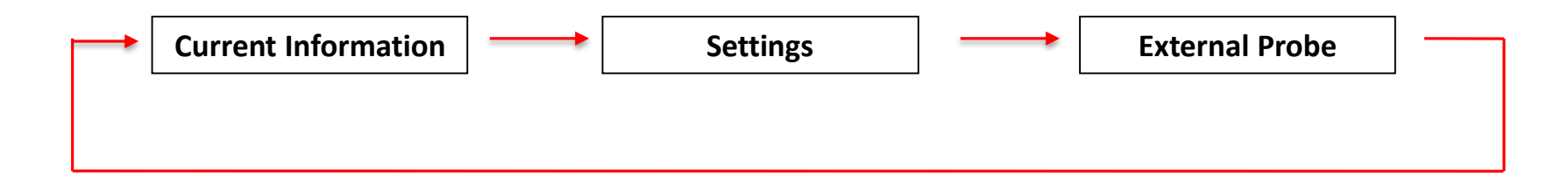

#### How to activate:

During normal functioning pressing for 5 sec. INFO button, Technical views are showed:

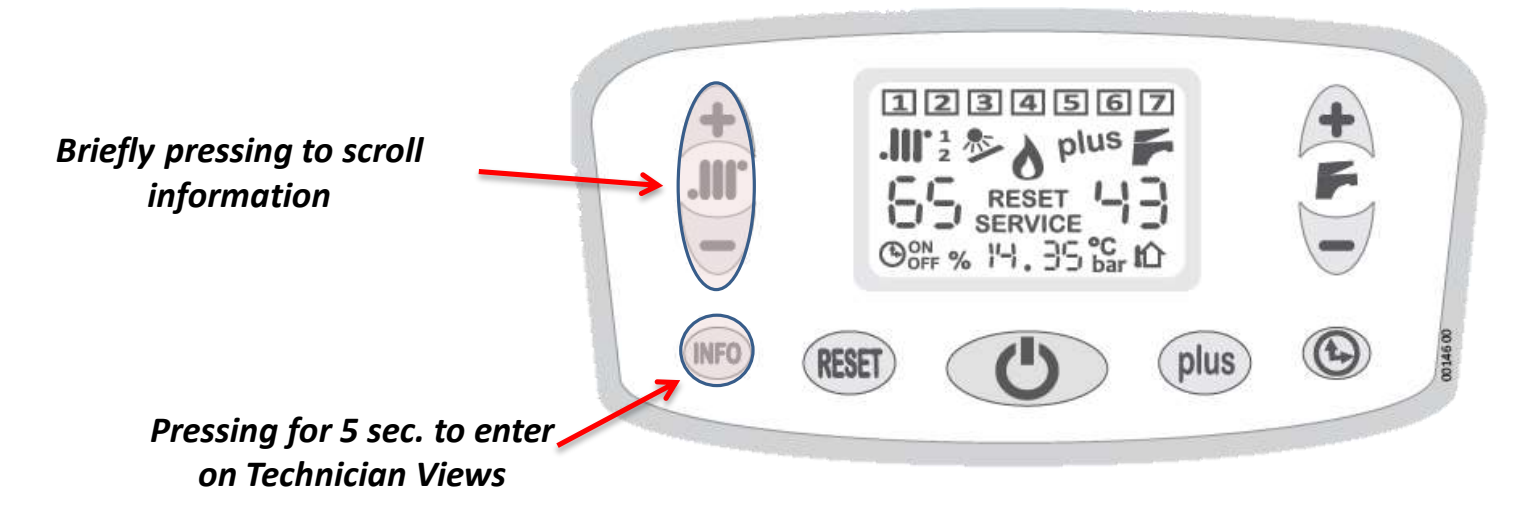

### **Current Information**

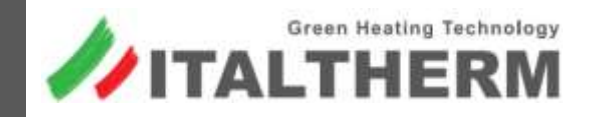

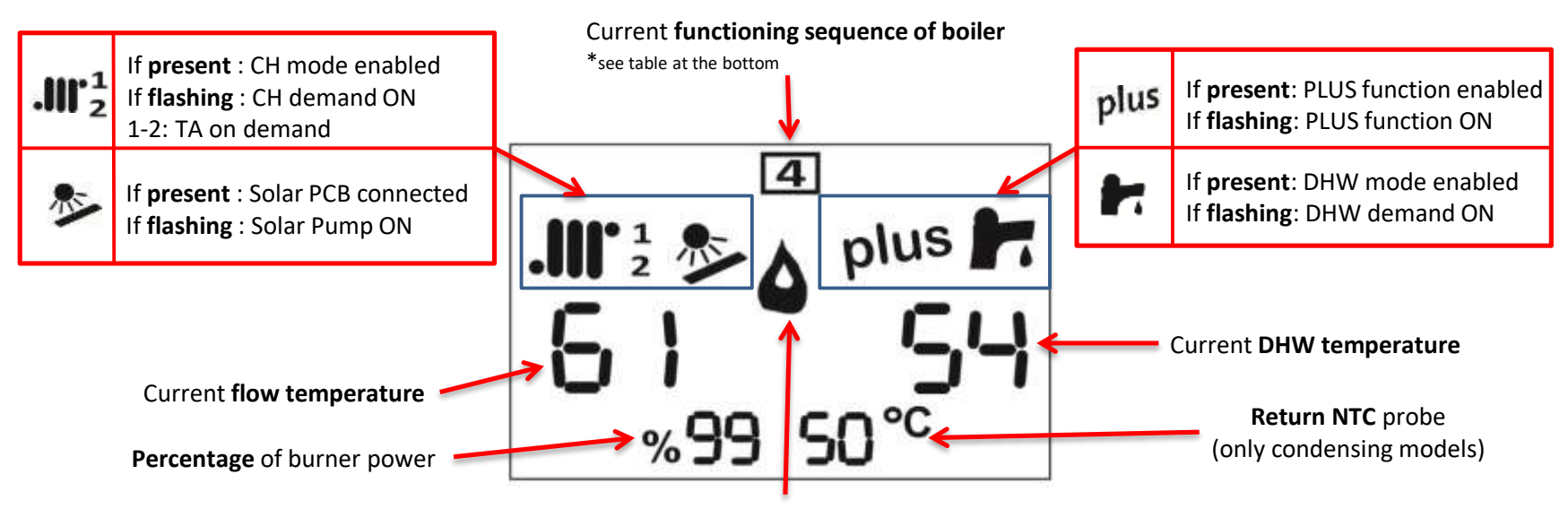

#### Flame detected

| N° | Ignition Step         | Description                                                          |
|----|-----------------------|----------------------------------------------------------------------|
|    | NO DEMAND IN PROGRESS | NO demand in progress                                                |
| 1  | STARTING CHECK CYCLE  | Fan Minimum Revolutions control                                      |
| 2  | START FAN CYCLE       | Fan ON, checking fan revolution (NO flame yet)                       |
| 3  | BURNER CYCLE:         | Gas valve open and sparkling but NO flame yet                        |
| 4  | NO DETECTION FLAME    | Timing for detection flame is over: waiting for new ignition attempt |
| 5  | DETECTION FLAME DONE  | Slow ignition is running                                             |
| 6  | MODULATION CYCLE      | Calibration of gas quantity burned according to kind of demand       |
| 7  | ENDING CYCLE          | Gas Valve OFF, post circulation and post ventilation                 |

Settings

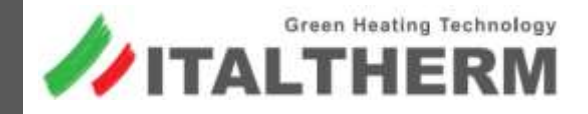

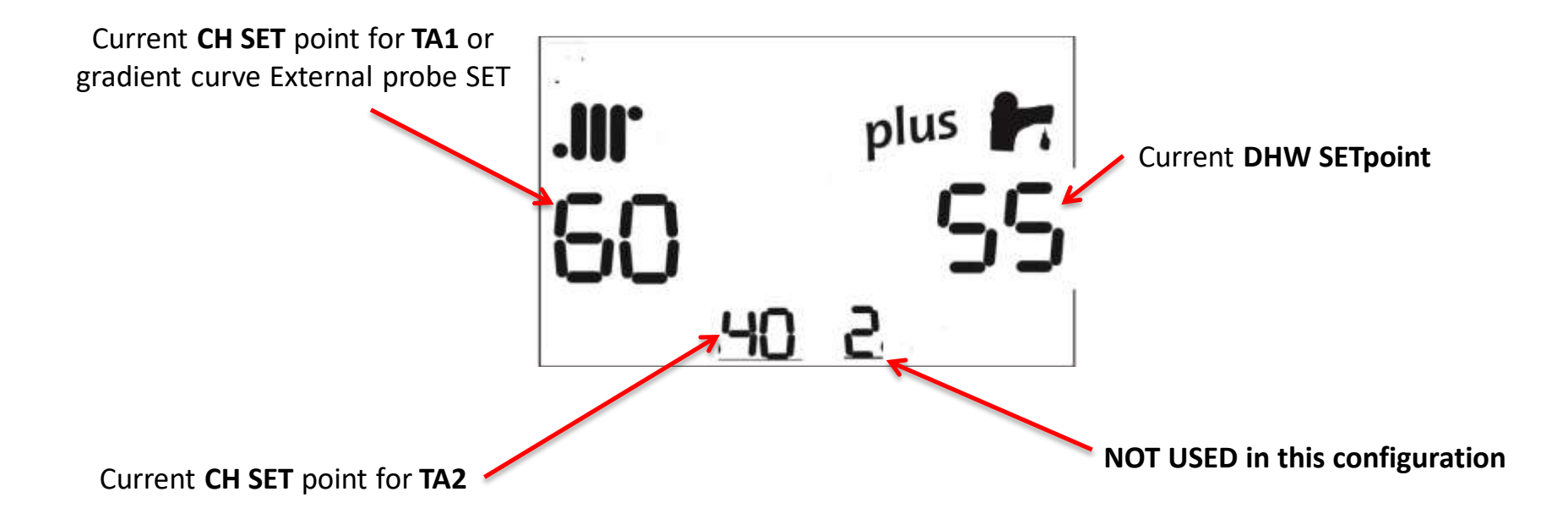

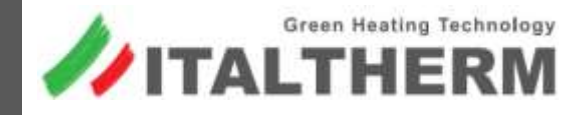

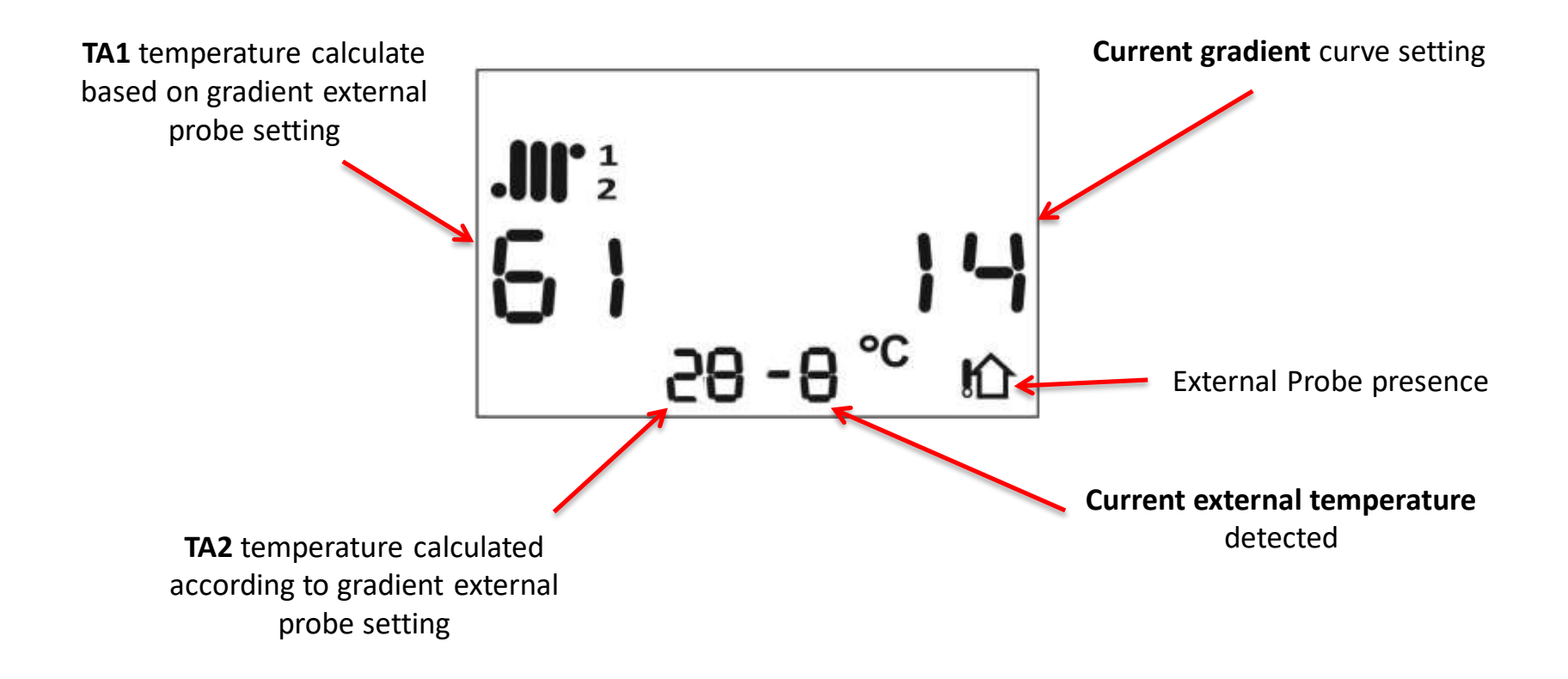

### **BOILER'S PARAMETERS** to manage boiler

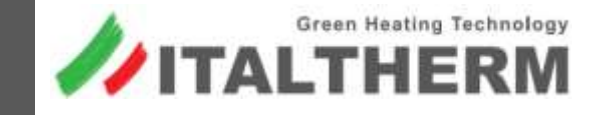

#### *How to enter:*

1) Boiler status: OFF Push at the same time: + risc ..... and + san

Keep on pushing for 10 sec. until "SERVICE" appears.

2) The number on the left shows the n° of parameter. Scroll the parameter with + risc or - risc

3) The number on the right shows the value of the parameter, Set the value with + san or - san

4) To store changes, push PLUS (plus) for 3 sec.

5) Exit function with OFF

**Scroll parameters** 

**Change Values** 1234567 .III 2 ∞ A plus SERVICE (Dor % 14.35 ℃ 1 • INFO plus **Storage Changes** 

### PARAMETERS sort by function managed

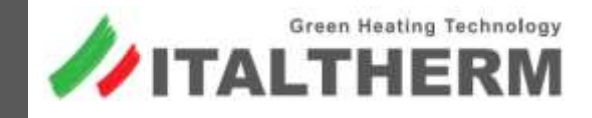

Color Key

| Description                                                          | N° | Boiler Configuration |
|----------------------------------------------------------------------|----|----------------------|
| General Settings                                                     |    |                      |
| Power of boiler                                                      | 0  | SINGULAR or CASCADE  |
| Type of gas                                                          | 1  | SINGULAR or CASCADE  |
| Set pressure values for loss of water switch                         | 36 | SINGULAR or CASCADE  |
| External Temperature Correction                                      | 39 | SINGULAR or CASCADE  |
| CH and DHW Working Temperature                                       |    |                      |
| Temperature Range for CH demand                                      | 2  | SINGULAR or CASCADE  |
| Temperature SET for TA2                                              | 17 | SINGULAR or CASCADE  |
| NOT USED                                                             | 40 | SINGULAR             |
| Min Flow Temperature                                                 | 41 | SINGULAR or CASCADE  |
| Tank Working Temperature                                             |    |                      |
| SET temperature of tank                                              | 23 | ONLY SINGULAR        |
| SET temperature of tank during the hourly tank preparation           | 24 | ONLY SINGULAR        |
| ΔT for re-ignition boiler on tank preparation demand                 | 25 | ONLY SINGULAR        |
| $\Delta T$ to get the max flow temperature during tank preparation   | 26 | ONLY SINGULAR        |
| $\Delta T$ to set the min value of T flow on Tank preparation demand | 27 | ONLY SINGULAR        |
| Anti-legionella Function                                             | 28 | ONLY SINGULAR        |
| Activation timing Anti-legionella                                    | 29 | ONLY SINGULAR        |
| Duration of Anti-legionella function                                 | 30 | ONLY SINGULAR        |
| Pump management on CH demand                                         |    |                      |
| Functionning of pump on CH demand                                    | 5  | SINGULAR or CASCADE  |
| Modulating Pump Activation (only Heating demand)                     | 33 | SINGULAR or CASCADE  |
| Set the ΔT for modulating pump                                       | 34 | SINGULAR or CASCADE  |
| Max modulating pump power                                            | 35 | SINGULAR or CASCADE  |

### **PARAMETERS** sort by function managed

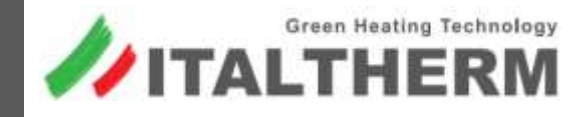

Color Key

| Description                                                                        | N° | Boiler Configuration |
|------------------------------------------------------------------------------------|----|----------------------|
| Timing                                                                             |    |                      |
| Delay of re-ignition boiler after SET reached                                      | 6  | SINGULAR or CASCADE  |
| Timing to reach the maximum power in CH demand                                     | 9  | SINGULAR or CASCADE  |
| Timing to reach the maximum on CH demand, after switching OFF for high temperature | 10 | SINGULAR or CASCADE  |
| Delay of switching ON after CH demand                                              | 19 | SINGULAR or CASCADE  |
| Timing of pump functionning after CH demand                                        | 20 | SINGULAR or CASCADE  |
| Timing of pump functionning after DHW demand                                       | 21 | SINGULAR or CASCADE  |
| Delay of operating time for ON error E24 (clicson low temp)                        | 22 | SINGULAR             |
| Max timing of DHW demand                                                           | 45 | SINGULAR             |
| Burner                                                                             |    |                      |
| Slow Ignition                                                                      | 3  | SINGULAR or CASCADE  |
| Max power on CH demand                                                             | 4  | SINGULAR or CASCADE  |
| Switching OFF burner Temperature from SET                                          | 42 | SINGULAR or CASCADE  |
| Switching ON burner Temperature from SET                                           | 43 | SINGULAR or CASCADE  |
| Condensing Fan                                                                     |    |                      |
| Minimum fan revolution                                                             | 13 | SINGULAR or CASCADE  |
| Maximum fan revolution                                                             | 14 | SINGULAR or CASCADE  |
| Pre-Ventilation                                                                    | 15 | SINGULAR or CASCADE  |
| Post-Ventilation                                                                   | 16 | SINGULAR or CASCADE  |
| Fan speed for fan/chimney flues validation test                                    | 31 | SINGULAR or CASCADE  |
| Fan speed threshold to be reached for fan validation test                          | 32 | SINGULAR or CASCADE  |
| Fan revolution during Post Ventilation                                             | 38 | SINGULAR or CASCADE  |

### **PARAMETERS** sort by function managed

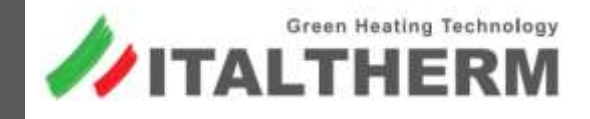

Color Key

| Description                                                 | N° | Boiler Configuration |
|-------------------------------------------------------------|----|----------------------|
| For Installation/Service                                    |    |                      |
| Functions for hydraulic plant                               | 7  | SINGULAR or CASCADE  |
| Chimney function                                            | 12 | SINGULAR or CASCADE  |
| Showing fan revolutions                                     | 18 | SINGULAR or CASCADE  |
| Management of connector 67 on PCB for external heating pump | 44 | SINGULAR             |

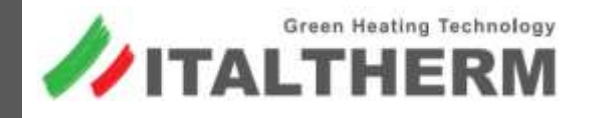

|     | Col              | or Key Suggested to not modify                                                    |          |                    |                                                                                                    |  |  |
|-----|------------------|-----------------------------------------------------------------------------------|----------|--------------------|----------------------------------------------------------------------------------------------------|--|--|
| PAR | Boiler<br>Config | Description                                                                       | Values   | Factory<br>Setting | Note                                                                                                    |  |  |
| 00  | All              | Power of boiler (it is set by technician in production)                           | 0 - 5    | Based on<br>type   | 0/1 - Not Used4 - 90 kW2 - 50 kW5 - 115 kW3 - 70 kW6 - 160 kW                                                                             |  |  |
| 01  | All              | Type of gas                                                                       | 0-1      | Based on<br>type   | 0 – NG<br>1 – LPG                                                                                                    |  |  |
| 02  | All              | Temperature Range for CH demand                                                   | 0 - 1    | 0                  | 0 – Standard Range 35 ÷ 78 °C<br>1 – Low Range 20 ÷ 45 °C                                                                                 |  |  |
| 03  | All              | Slow Ignition                                                                     |          | 25                 | 50-70 kW = range 10-60<br>90-115 kW = range 10-40                                                                                         |  |  |
| 04  | All              | Max power on CH demand                                                            | 00 – 99  | 99                 | The value is a percentage of the maximum of gas valve                                                                                     |  |  |
| 05  | All              | Functionning of pump on CH demand                                                 | 0 – 2    | 0                  | 0 – Standard working<br>1 – Pump always ON<br>2 – Pump always OFF                                                                         |  |  |
| 06  | All              | Delay of re-ignition boiler after SET reached                                     | 0 – 15   | 3                  | Minutes                                                                                                    |  |  |
| 07  | All              | Functions for bleeding hydraulic plant                                            | 0 - 3    | 0                  | 0 – Functions OFF<br>1 – Bleeding plant on the Heating side<br>2 – Bleeding plant on the Sanitary side<br>3 – Bleeding plant on both side |  |  |
| 09  | All              | Timing to reach the maximum power in CH demand                                    | 20 - 120 | 25                 | Seconds                                                                                                    |  |  |
| 10  | All              | Timing to reach the maximum on CH demand after switching OFF for high temperature | 1 - 10   | 2                  | Minutes.                                                                                                    |  |  |
| 12  | All              | Chimney function (for service tests)                                              | 0 - 1    | 0                  | 0 – Boiler ON at the min fan revolution<br>1 – Boiler ON at the max fan revolution                                                        |  |  |
| 13  | All              | Min fan revolution *(Not advised changing)                                        | 110-300  | Based on<br>Gas    | r.p.m x 10                                                                                                    |  |  |
| 14  | All              | Max fan revolution *(Not advised changing)                                        | 380-700  | Based on<br>Gas    | r.p.m x 10                                                                                                    |  |  |

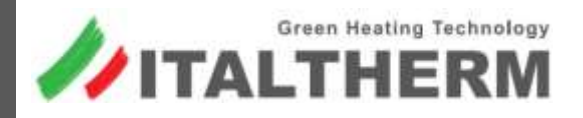

Color Key

| PAR | Boiler<br>Config | Description                                                          | Values       | Factory<br>Setting | Note                                                                                                    |
|-----|------------------|----------------------------------------------------------------------|--------------|--------------------|----------------------------------------------------------------------------------------------------|
| 15  | All              | Pre-Ventilation                                                      | 15-60        | 30                 | Seconds                                                                                                    |
| 16  | All              | Post-Ventilation                                                     | 10-60        | 20                 | Seconds                                                                                                    |
| 17  | All              | Temperature SET for TA2                                              | 0 / 20-80    | 0                  | 0 – Input for Telephone controller<br>20 – 80 SET flow temp following demand from TA2                                      |
| 18  | All              | Showing fan revolutions                                              | 0 - 1        | 0                  | 0 – Function DEACTIVATED<br>1 – Function ACTIVATED for 15min                                                               |
| 19  | All              | Delay of switching ON, after CH demand                               | 0 - 5        | 0                  | Minutes. It is used when there are zone-valves with long open time, on the plant.                                          |
| 20  | All              | Timing of pump functionning after CH demand                          | 0 - 240      | 30                 | Seconds                                                                                                    |
| 21  | Singular         | Timing of pump functionning after DHW demand                         | 0 – 240 tank | 180 Tank           | Seconds                                                                                                    |
| 22  | All              | Delay of operating time for ON error E24 (clicson low temp)          | 0 – 120      | 30                 | Seconds. Contact «TP» on the electric scheme                                                                               |
| 23  | Singular         | SET temperature of tank                                              | 0<br>30 - 60 | 0                  | 0 – Settable by knob on control panel<br>30 – 60 temperature set by the technician and not<br>settable anymore by the user |
| 24  | Singular         | SET temperature of tank during the hourly tank preparation           | 0<br>20 - 50 | 40                 | 0 – Tank not prepared<br>20 – 50 temperature SET Tank when hourly tank<br>preparation function is OFF                      |
| 25  | Singular         | $\Delta T$ for re-ignition boiler on tank preparation demand         | 1 - 10       | 3                  | ON burner for Tank demand = SET – (PAR25)°C                                                                                |
| 26  | Singular         | $\Delta T$ to get the max flow temperature during tank preparation   | 5 - 15       | 8                  | $\Delta T = SET Tank - T current.$<br>If $\Delta T > (PAR26): then T flow = max value$                                     |
| 27  | Singular         | $\Delta T$ to set the min value of T flow on Tank preparation demand | 5 - 20       | 15                 | T flow min = SET Tank + (PAR27)°C                                                                                          |

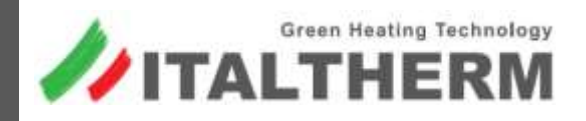

|     | Col              | or Key                  | Suggested to not modify                                          |              |                          |                                                                                                    |
|-----|------------------|-------------------------|------------------------------------------------------------------|--------------|--------------------------|----------------------------------------------------------------------------------------------------|
| PAR | Boiler<br>Config |                         | Description                                                      | Values       | Factory setting          | Note                                                                                                    |
| 28  | Singular         | Anti-legio              | nella Function (ON/OFF)                                          | 0<br>50 - 70 | 60                       | 0 – DEACTIVATED<br>50 – 70 Temperature of water during this function                                                                                                    |
| 29  | Singular         | Activation<br>reached T | timing Anti-legionella, after not having<br>emperature at PAR 28 | 1 - 15       | 7                        | Days.                                                                                                    |
| 30  | Singular         | Duration o              | of Anti-legionella function                                      | 0 - 30       | 1                        | Minutes.                                                                                                    |
| 31  | All              | Fan speed               | for fan/chimney flues validation test                            | 0 - 99       | 99                       | The same for all power                                                                                                    |
| 32  | All              | Fan speed<br>validation | threshold to be reached for fan<br>test                          | 0 - 99       | Based on<br>boiler power | 50 kW = 62<br>70 kW = 48<br>90 kW = 75<br>115 kW = 60<br>160 kW = 70                                                                                                    |
| 33  | All              | Modulatin               | g Pump Activation (only Heating demand)                          | 0 - 2        | 0                        | 0 – modulating disable<br>1 – modulating with ΔT fixed<br>2 – modulating with ΔT dynamic                                                                                           |
| 34  | All              | Set the ΔT              | for modulating pump                                              | 0 - 3        |                          | $0 - \Delta T = 20^{\circ}C$ $1 - \Delta T = 15^{\circ}C$ $2 - \Delta T = 10^{\circ}C$ $3 - \Delta T = 5^{\circ}C$                                                                 |
| 35  | All              | Max modu                | llating pump power                                               | 65 - 99      |                          | Linked to PAR 0, which sets this based on boiler power .<br>It is NOT reccomended to change this value                                                                             |
| 36  | All              | Set pressu              | re values for loss of water switch                               | 0-3          | 2                        | 0 – Trasducer not present<br>1 - OFF = 0,5bar, ON = 1bar<br>2 - (50-70 kW) OFF = 0,4bar, ON = 0,7bar<br>2 - (90-115 kW) OFF = 0,9bar, ON = 1,4bar<br>3 - OFF = 0,8bar, ON = 1,2bar |

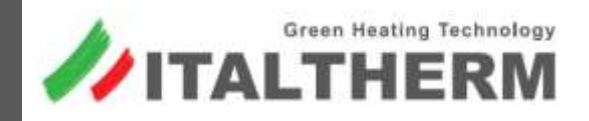

|     | Col              | lor Key                                                                | Suggeste                  | d to not modify             |                |                                                                                             |                                                                                                    |
|-----|------------------|------------------------------------------------------------------------|---------------------------|-----------------------------|----------------|---------------------------------------------------------------------------------------------|----------------------------------------------------------------------------------------------------|
| PAR | Boiler<br>Config |                                                                        | Descri                    | iption                      | Values         | Factory<br>setting                                                                          | Note                                                                                                    |
| 37  | All              | Type of                                                                | plant filling-in          | *(not used in these models) | 0<br>30 - 60   | 0                                                                                           | 0 – Automatic<br>From 30 to 60 litre of water inlet                                                                                                    |
| 38  | All              | Fan revo                                                               | olution during Post       | Ventilation                 | 40-99          | 70                                                                                          | % of max fan revolution                                                                                                    |
| 39  | All              | External Temperature Correction                                        |                           | rection                     | -5÷+5          | 0                                                                                           | Degrees (°C)                                                                                                    |
| 40  | All              | Booster function: Heating SET timing of increasing ,<br>until max SET. |                           | 0/ 1-60                     | 0              | If function activated, it increases Heating SET of +5°C.<br>0 = disabled<br>1-60 = Minutes; |                                                                                                    |
| 41  | All              | Min Flov                                                               | w Temperature             |                             | 20-50<br>20-35 |                                                                                             | If PAR 2 = 0 then range 20÷50; Default 35°C<br>If PAR 2 = 1 then range 20÷35; Default 20°C                                                                                                    |
| 42  | All              | Switchir                                                               | ng OFF burner Tem         | perature from SET           | 0-10           | 5                                                                                           | Degrees(°C)                                                                                                    |
| 43  | All              | Switchir                                                               | ng ON burner Tem          | perature from SET           | 0-10           | 0                                                                                           | Degrees(°C)                                                                                                    |
| 44  | All              | Manage<br>heating                                                      | ement of connecto<br>pump | r 67 on PCB for external    | 0-3            | 0                                                                                           | <ul> <li>0 = Standard functioning (linked to heating demand)</li> <li>1 = Always ON</li> <li>2 = Only linked to demand from TA (not TA2)</li> <li>3 = Linked to both Heating and DHW demands</li> </ul> |
| 45  | All              | Max tim                                                                | ning of DHW dema          | nd                          | 0/ 10-180      | 0                                                                                           | 0 = disabled<br>10-180 sec = After this time of no-stop DHW demand,<br>boiler gives precedence to heating demand.                                                                                       |

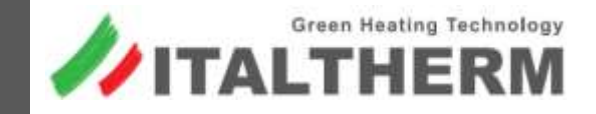

#### How it works:

Activating this function, the boiler starts a cycle of plant bleeding in order to help technician to fill-in water in a better way.

Different bleeding options based on plant requirements:

- 1. only the CH side of plant
- 2. only the DHW side of plant
- 3. both CH and DHW sides

Every cycle takes 2 minutes and it is composed by:

- For 1':30" Pump ON
- For 30" Pump OFF.

Entire function (7 bleeding cycle repeated) takes about 15min, unless leaving manually the function before.

#### How to activate:

Parameter n°7

| PAR | Description                            | Values | Factory setting | Note                                                                                                    |
|-----|----------------------------------------|--------|-----------------|----------------------------------------------------------------------------------------------------|
| 07  | Functions for bleeding hydraulic plant | 0-3    | 0               | 0 – Functions OFF<br>1 – Bleeding plant on the Heating side<br>2 – Bleeding plant on the Sanitary side<br>3 – Bleeding plant on both side |

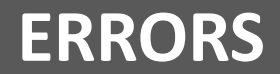

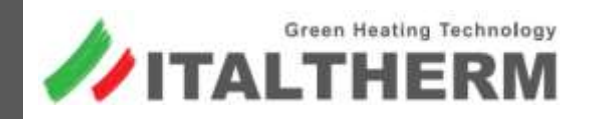

|         | 2 kind of ERRORS:                                                                                          |
|---------|----------------------------------------------------------------------------------------------------|
| reset   | • RESET – Pushing RESET button to unlock the Error                                                         |
| service | • SERVICE – Only leaving the cause, Error can be unlocked; generally a Technician is needed to solve this. |

| Error<br>code | Kind of<br>error | Description                                             |
|---------------|------------------|---------------------------------------------------------|
| E 01          | RESET            | No flame detected.                                      |
| E 02          | RESET            | High temperature on primary side.                       |
| E 03          | RESET            | Thermofuse contact is open.                             |
| E 05          | SERVICE          | CH flow probe value is out of range.                    |
| E 08          | RESET            | Flame lost 5 times after detection                      |
| E 10          | SERVICE          | Low pressure on the plant                               |
| E 12          | SERVICE          | Tank probe value is out of range.                       |
| E 15          | RESET            | Return probe value is out of range.                     |
| E 16          | RESET            | N° of fan revolutions is not corrected for functioning. |

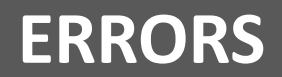

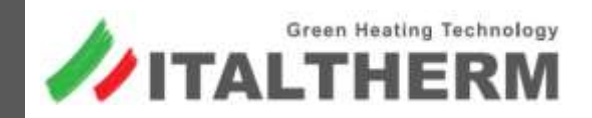

| Error<br>code | Kind of<br>error | Description                                                                                |
|---------------|------------------|--------------------------------------------------------------------------------------------|
| E 24          | RESET            | Low temperature plant thermostat is open.                                                  |
| E 29          | RESET            | Possible obstruction on flues pipes or chimney flues                                       |
| E 31          | SERVICE          | Comunication between PCB and remote control is not correct.                                |
| E 35          | RESET            | Flame detection with Burner ON.                                                            |
| E 38          | SERVICE          | External probe value is out of range.                                                      |
| E 39          | SERVICE          | Anti-freeze function: when boiler is switched ON and 1 probe feels 0°C, than no burner ON. |
| E 43          | SERVICE          | Return probe has felt high temp for more than 10 sec.                                      |
| E 62          | SERVICE          | No communication between Display and main PCB.                                             |
| E 91          | SERVICE          | No communication between pressure transducer and main PCB.                                 |
| E 92          | SERVICE          | Overpressure detected by transducer.                                                       |

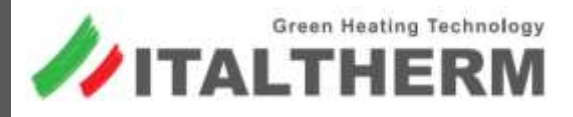

This function allows technician to obtain information about errors occurred on boiler. *What it shows:* 

Cyclical views containing last 5 errors detected:

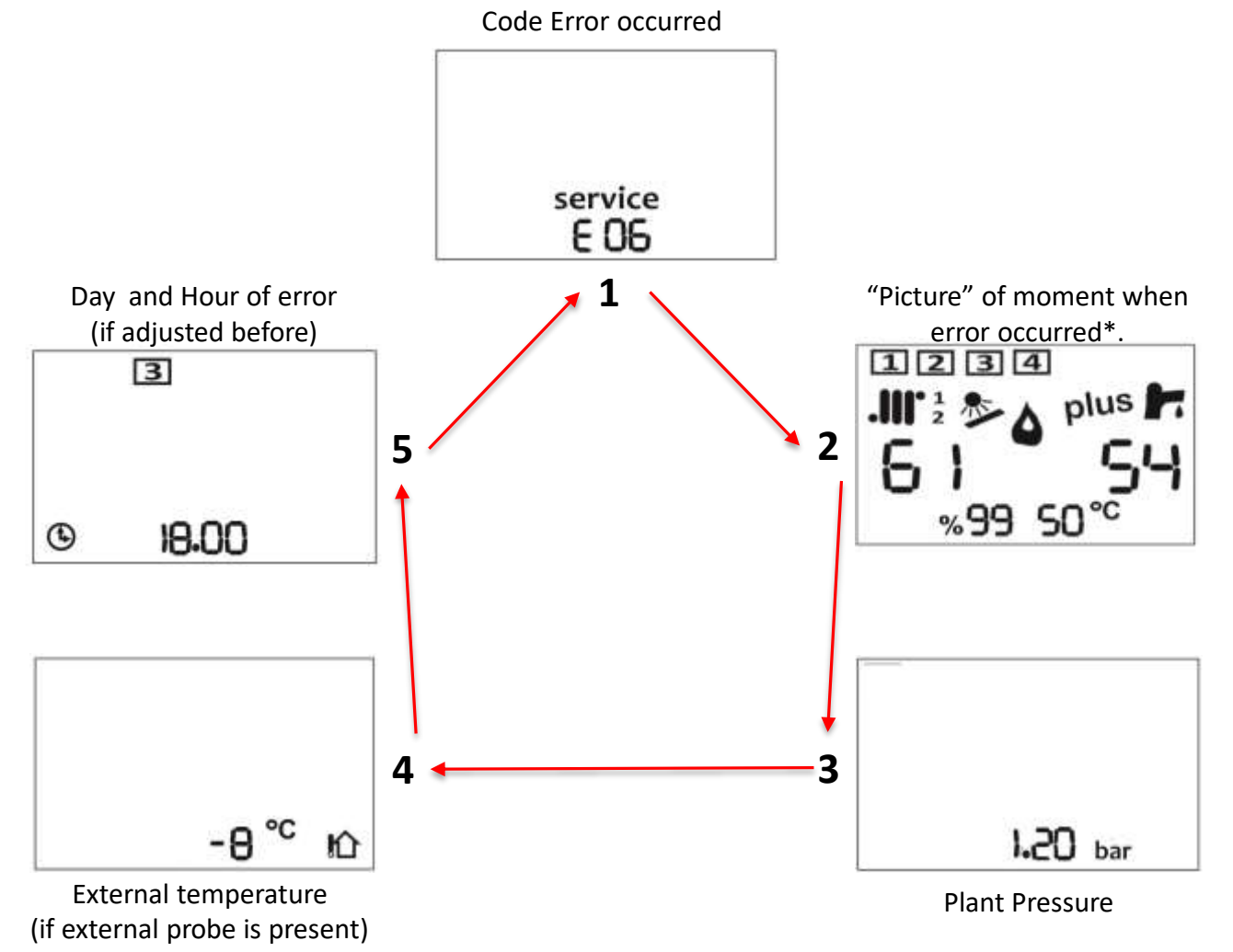

\* The details showed, in this page information, are the same as "Current Information" of Technician views

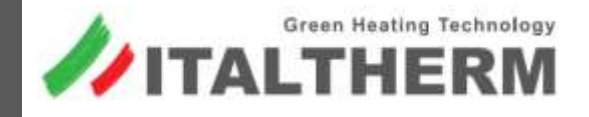

#### How to activate this function?

- 1- When boiler is in OFF mode, pushing for 6 sec button INFO, the "Last 5 errors" function is enabled.
- 2- Pushing buttons + risc e risc to scroll errors occurred.
- **3-** Pushing buttons **+ san** e **- san** to scroll pages information about single error.

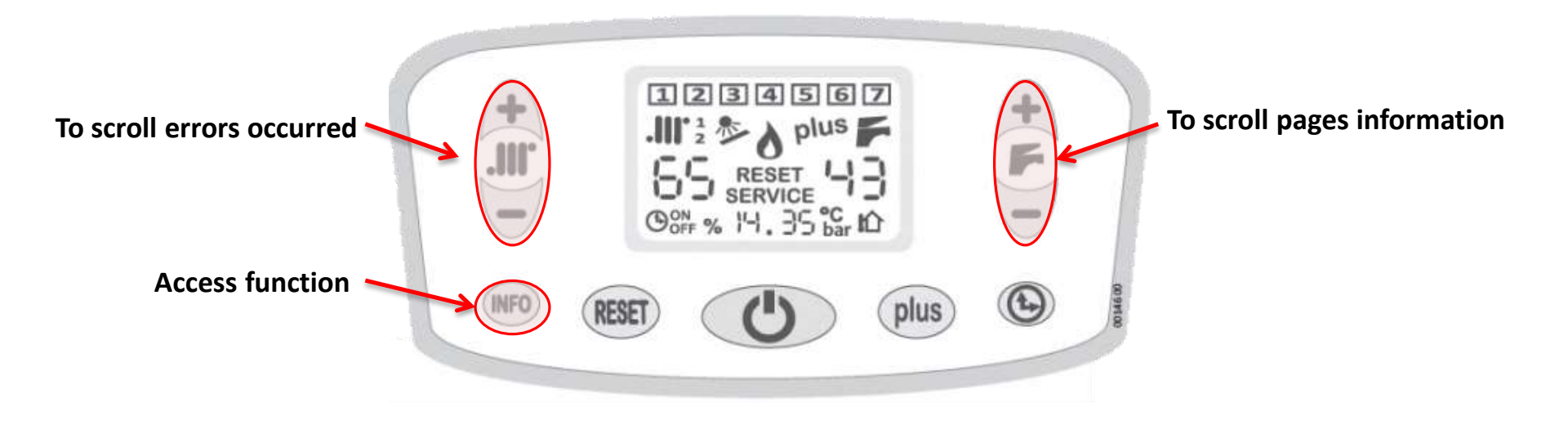

### Note

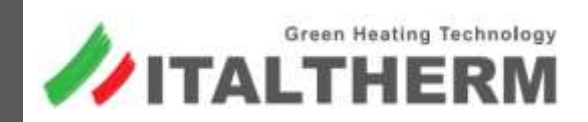

### Note

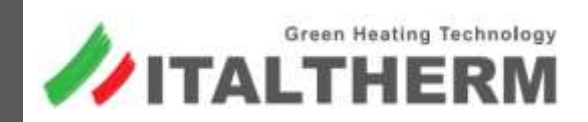

**GRAZIE PER LA VOSTRA ATTENZIONE!** 

**THANKS FOR YOUR ATTENTION!** 

**MERCI DE VOTRE ATTENTION!** 

**GRACIAS POR SU ATENCIÓN!** 

СПАСИБО ЗА ВНИМАНИЕ!

感谢您的关注

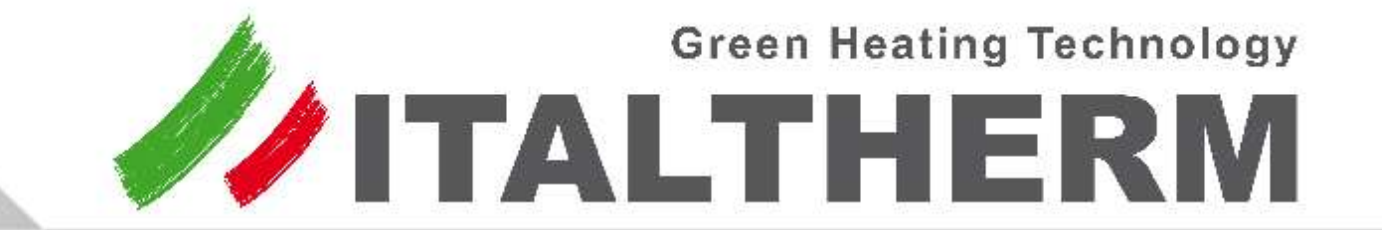